# 河北传媒学院教务处(通知)

河传教〔2016〕54号

# 关于组织 2016 级新生 核对学信网学籍信息的通知

各学院:

为了落实教育部、教育厅相关文件精神,维护 2016 级新生的合法权益,保证新生学籍数据的准确性,根据教育部和河北省教育厅的统一安排和布置,学校决定组织 2016 级新生核对学籍信息。现将相关工作安排如下:

一、工作时间

2016年10月26日—2016年10月30日。

二、工作对象

2016级新生(包括本科、专科、专升本、13级五年制学生)。

三、工作内容

(一)请各学院组织学生登陆学信网,并在规定时间内按要求核对学籍信息。

(二)学生核对学籍信息流程

学生登陆学信网核对学籍信息流程方法见附件一。

(三)核对信息结果反馈

1. 信息无误

学信网上学生学籍信息无误,学生不做任何操作,直接退出登陆。

2. 信息有误

若学籍信息有误,请于规定时间内与教务处学籍与考务科联系,电话: 68017406。

四、工作要求及说明

本次学籍信息核对要求所有新生在10月30日前登陆学信网核对查询自
 己的学籍信息,各学院确保本学院新生学籍信息核对率达到100%。

2、新生数据核对工作是教育部实行毕业生学历电子注册后非常重要的一项 工作要求,核对后的数据是教育部学籍学历信息管理平台进行学籍管理和办理 毕业生学历电子注册的唯一依据,需要认真细致核查。各学院学籍管理员和辅 导员要通过教务系统网页端对本学院学生学籍进行查询,保证不要漏报学生。 逾期没有完成核实工作或核实数据后仍有错漏者,责任自负。

3、特别提示:学信网是学籍学历查询网站,请务必保存"学信网"用户名 和密码。若忘记密码,请与网站联系,学校不能查询。

### 教务处 二〇一六年十月二十六日

### 新生学籍电子注册查询工作流程

1、登陆学信网(http://www.chsi.com.cn),进入图1界面,

|      |                                                                                 |                                                                                        |                                                        | 目以                                                                                                    | (   网站导航   教育网                                                                         | English |
|------|---------------------------------------------------------------------------------|----------------------------------------------------------------------------------------|--------------------------------------------------------|----------------------------------------------------------------------------------------------------|----------------------------------------------------------------------------------------|---------|
|      | 中国高等教育学生信息网(<br>CHSI 教育部指定的学历重词唯一网站、教育部高校                                       | <b>学信网)</b><br>招生阳光工程指定网站、全                                                            | 国硕士研究生招生报名和调剂指                                         | 定网站                                                                                                    | 內搜索                                                                                    | 搜索      |
|      | 首页 学籍查询 学历查询 在线验证 学历与成绩认                                                        | 证图像校对学信档算                                                                              | s 高考 考研 政法招生                                           | 港澳台招生四六级                                                                                                    | ·查分 征兵报名 就业                                                                            | 日本频道    |
|      |                                                                                 | 要闻                                                                                     | 更多                                                     | 新闻   专题汇总                                                                                                    | 电子政务平台                                                                                 |         |
|      |                                                                                 | 统考报名<br>2015年研<br>教育部核准                                                                | 网报重要提醒   推免服:<br>習工作管理规定   招考公告   网。<br>没布北京大学清华大学等9所高 | 务系统<br>上咨询<br>校章程                                                                                                    | <ul> <li>学籍学历信息管理</li> <li>未华留学生学籍学历管</li> <li>阳光高考信息平台</li> <li>中国研究牛招牛信息网</li> </ul> | 理       |
|      | 和推免生网上报考录取系统                                                                    | 高考常识 防                                                                                 | 設信息库 院校满意度 挤                                           | 8生计划                                                                                                    | • 高校学生资助信息管理                                                                           | -       |
| 2、在图 | 1 界面中,点击"学籍<br>ℰсны 学信档案                                                        | 查询",进                                                                                  | 图 1<br>入图 2 界面                                         | <b>〕,</b><br>学信网   報助中心                                                                                              | 雲服电话:010-82199588                                                                      |         |
|      | "学信档案" 是中国高等教育学生信息例(依称"<br>全国高等教育学生信息较强库中的学籍、学历等信息实现<br>度,并使自己拥有一份完整的学信电子档案。[详细 | 学信网") 各类学生个人<br>、 招生录取等信息。学生<br>定, 实现免费注册和免费<br><b>任务</b> 工作,实现免费注册和免费<br><b>任务</b> 工作 | 信息档案的总称,涉及<br>本人通过实名注册,将<br>查询所有的个人档案信                 | 用庁登录<br>▲ 邮稿/手机号/5<br>→ 使码<br>北回用户名 北回都<br>2 及<br>■<br>・<br>・<br>・<br>・<br>・<br>・<br>・<br>・<br>・<br>・<br>・<br>・<br>・ | 分近号<br>注册<br>(中国大学生気业)<br>筑业沟通,随需而动!<br>叙信号:zgdxsjy<br>家重点尖验室招聘                        |         |

图 2

3、在图2中,点击"注册",进入图3界面,

|                |                                       | ACS AN AN AN AN AN AN AN AN AN AN AN AN AN |                         |
|----------------|---------------------------------------|--------------------------------------------|-------------------------|
|                | 双道                                    | 印注册学信网帐号                                   | 已有学信网帐号 立即登录            |
| 欢迎注册学信网帐       | 号!注册成功后可以使用中国研究:                      | 生招生信息网及学信网提供的其他服务。                         | ( <u>什么是学信网帐号?</u> 了解更多 |
| 手机号 🗕          |                                       |                                            |                         |
| 校验码 🕷          | 免费获取                                  |                                            |                         |
| 11763 <b>*</b> |                                       |                                            |                         |
| 四码确认 *         |                                       |                                            |                         |
| 姓名 🕷           |                                       |                                            |                         |
| 证件类型 *         | ■ ■ ■ ■ ■ ■ ■ ■ ■ ■ ■ ■ ■ ■ ■ ■ ■ ■ ■ |                                            |                         |
| 证件号码 *         |                                       |                                            |                         |
| 安全邮箱 *         |                                       | sohu邮箱无法接收本网邮件,请使用其                        | 他有效邮箱                   |
| 密保问题1 *        | 请选择                                   | 96 SR                                      |                         |
| 密保问题2 *        | 清选择 💌                                 | 答案                                         |                         |
| 寄保问题3 🗶        | 清选择                                   | 007.586                                    |                         |
|                | ☑♥已间读并同意服务条款<br>立即注册 忘记器              | 码?丨忘记用户备?                                  |                         |
|                |                                       | 图 3                                        |                         |

根据提示完成注册,注意"姓名"和"证件号码"一定要与本人实际信息一致,否则将无法 查到个人学籍信息。

4、在图3界面中,点击"立即注册",进入图4界面,

| 次迎注册学信网帐号                                                                                    |  |
|----------------------------------------------------------------------------------------------|--|
| ● 帐号注册成功! 我们已经向您的邮稿 ● 数据 ● 数据 ● 数据 ● 数据 ● 数据 ● 数据 ● 数据 ● 数据                                  |  |
|                                                                                              |  |
| 还没有收到确认邮件?<br>• 请登录您的邮箱,尝试到广告邮件、垃圾邮件目录里找找看;或点击【重新发送给证邮件】<br>• 了解如何把学信网的邮件列为自名单<br>• 【修改安全邮箱】 |  |
| 学信网   网站简介   联系我们   意见反馈   帮助中心 Copyright 2003-2014 学信网 邦CP证030485号                          |  |
|                                                                                              |  |

5、在图 4 界面中,点击"立即验证",进入注册邮箱,点击链接,以激活账号,并登录。如 图 5:

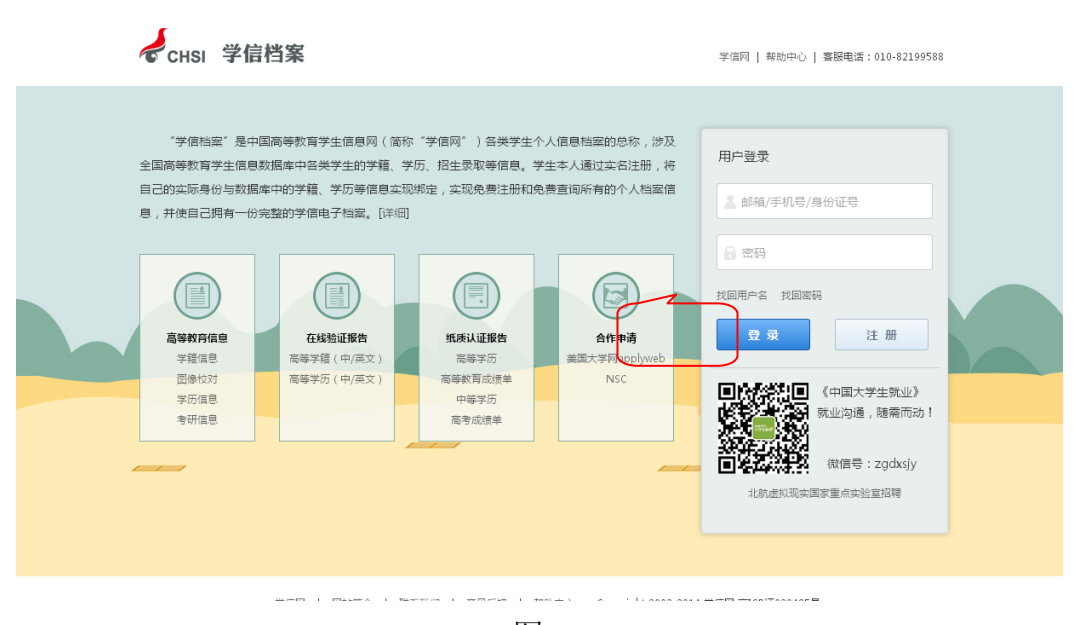

#### 图 5

6、在图 5 界面中,用注册账号用的手机号及密码登录,进入图 6 界面,

| $\sim$ |                    |              |     |      |
|--------|--------------------|--------------|-----|------|
|        | 🗎 🍵页               | 学信网帐号 - 基本信息 |     |      |
|        | 🗈 账号管理             | ⊘ 帐号         |     | 【修改】 |
|        | 基本值見<br>设置密保问题     | ⊘ 密码         |     | 【修改】 |
|        | 绑定实名信息<br>规定导份证    | 📀 密保问题       | 已设置 | 【修改】 |
|        | 绑定邮箱               | ⊘ 姓名         | 徐嘉琦 | 【修改】 |
|        | 助定手们 ● 日志信息 ● 日志信息 | ⊘ 证件号码       |     |      |
|        |                    | ● 手机号码(已绑定)  | -   | 【柳定】 |

## 图 6

7、在图6界面中,点击"首页",进入图7界面,

| <ul> <li>首页</li> <li>账号管理</li> <li>基本课</li> <li>设置宏保问题</li> <li>绑定实名信息</li> <li>规定单份证</li> <li>烘定单份证</li> <li>供定单份证</li> <li>供定单价</li> <li>日志信息</li> <li>量录日志</li> <li>2014年征兵服名</li> </ul> | 学信档案<br>学信档案<br>使业满意度 | ()<br>研究生招生<br>()<br>就业状况明直 | 征兵服名 | 专业推荐 | 院校講意度 |
|----------------------------------------------------------------------------------------------------|-----------------------|-----------------------------|------|------|-------|

图 7 8、在图 7 界面中点击"学信档案",进入图 8 界面,

| ②                                                                                                    | × 🖌 中国高等教育学生信× 💿 CHSI邮箱验证 - 90:× 🖌 学信档案                                                                                                    | × 🛃 查看个人信息_学信) × 🦼 学信档案 × 👎                                                     |
|----------------------------------------------------------------------------------------------------|----------------------------------------------------------------------------------------------------|---------------------------------------------------------------------------------|
| 🞽 🧳 学信档案                                                                                                    | 学信档室 专业推荐 院校满意度 征兵报名                                                                                                    | X39. (1995) (1995) (1995) (1995)                                                |
| 評       : 西等牧育         25 (12)       : 5 (12)         10       : 5 (12)         11       : 5 (12)         12       : 6 (13)         13       : 6 (13)         14       : 5 (12)         15       : 6 (13)         16       : 6 (13)         17       : 6 (13)         18       : 6 (13)         19       : 6 (13)         10       : 6 (13)         11       : 6 (13)         12       : 6 (13)         13       : 6 (13)         14       : 6 (13)         15       : 6 (13)         16       : 6 (14)         17       : 6 (14)         18       : 6 (14)         19       : 6 (14)         11       : 6 (14)         12       : 6 (14)         13       : 6 (14)         14       : 6 (14)         15       : 6 (14)         16       : 6 (14)         17       : 7 (14)         18       : 7 (14)         19       : 7 (14)         19       : 7 (14)         19 <td: (14)<="" 7="" td=""></td:> | 学信档案介绍<br>学课刊表"是中国商等教育学业理例(简称"学编码")各类学生个人<br>育学生课程表演像中名类学生的学程"关系" 化显光频、也非关款等课程。学<br>值 《免票担信》或都相获得注册也没能的方式,经自己的实际得分与数据每时<br>值 意实现的定,实现免票正的和免费直询所有的个人档案课程,并使自己用有一 | A.項目指定的告称,涉及全国等等款<br>并生主人通过式名注册,利用年10년<br>中的意味,穿稿,学后,学生资助等<br>一份完整的学项电子指案。 [译句] |

学编网 | 网站简介 | 联系统们 | 意见反馈 | 報助中心 Copyright 2003 - 2014 学编网 声ICP证030485号

图 8

9、在图8界面中,点击"学籍信息(图像校对)"进入图9界面,

| -                   | 高等教育 > 学籍信号 | 1          |            |            | Li              | 地还有字籍没显示出      |  |
|---------------------|-------------|------------|------------|------------|-----------------|----------------|--|
| 高等教育<br>学籍信息(回像校35) | 本科-华南理工     | 大学广州学院     |            |            |                 |                |  |
| 学历信息                | 姓名:         | 姓名:        |            |            |                 |                |  |
| 考研信息                | 性制:         | 女          | 民族:        | 汉族         |                 | -              |  |
| 毕业去向                | 出生日期:       |            | 身份证号:      |            |                 | -              |  |
| 🗋 在线验证报告            | 考生号:        |            | 学号:        |            | 请联系就读婉校         |                |  |
| 高等学籍                | 院校名称:       | 华南理工大学广州学院 | 分院:        |            | 学籍管理部门。         | SEALART AND 2H |  |
| 高等学历                | 系(所、函援站):   |            | 专业名称:      | 国际经济与贸易    |                 |                |  |
|                     | 班级:         |            | 层次:        | 本科         |                 |                |  |
| 高等学历                | 学制:         | 4          | 学历类别:      | 普通         |                 |                |  |
| 高等教育成绩单             | 学习形式:       | 普通全日制      | 入学日期:      | 2014年9月13日 |                 |                |  |
| 中等学历                | 学館状态:       | 注册学辑       | 预计毕业日期:    | 2018年7月1日  |                 |                |  |
| 高考成绩单               |             | 打印学籍信息     | 申请该学籍在线验证  | E报告 什么是    | <b>学稽在线验证报告</b> |                |  |
| 合作申请                | 查找毕业照片      | 毕业照片尚未选择   |            |            |                 | 投照片? 扶扰着       |  |
| NSC                 |             | 大-         | -新生(普通全日制) | 调查问誊       |                 |                |  |

图9

10、在图 9 界面中,认真核对个人学籍信息。如信息有误,请及时联系教务处学籍管理科, 电话: 85273724。

11、如在注册过程中有问题的,点击图 6 右上角的"帮助"按钮,根据提示内容完成注册。